# Jabber kann Schreibtischtelefon nicht steuern

### Inhalt

Einführung Voraussetzungen Anforderungen Verwendete Komponenten Problem Lösung Fehlerbehebung Zugehörige Informationen

### Einführung

Dieses Dokument beschreibt ein Problem, das beim Versuch, ein Schreibtischtelefon von Cisco Jabber aus zu steuern, auftrat, und stellt eine mögliche Lösung für das Problem dar.

## Voraussetzungen

#### Anforderungen

Cisco empfiehlt, über Kenntnisse in folgenden Bereichen zu verfügen:

- Cisco Jabber Version 9.2.x
- Cisco CallManager Version 9.1.x
- Cisco Unified Presence Server (CUPS) Version 9.1.x

#### Verwendete Komponenten

Dieses Dokument ist nicht auf bestimmte Software- und Hardwareversionen beschränkt.

Die Informationen in diesem Dokument wurden von den Geräten in einer bestimmten Laborumgebung erstellt. Alle in diesem Dokument verwendeten Geräte haben mit einer leeren (Standard-)Konfiguration begonnen. Wenn Ihr Netzwerk in Betrieb ist, stellen Sie sicher, dass Sie die potenziellen Auswirkungen eines Befehls verstehen.

#### Problem

Sie können Ihr Desktop-Telefon nicht über Cisco Jabber steuern, und am unteren Rand des Jabber-Konsolenfensters wird ein rotes X angezeigt. Wenn Sie zu **Hilfe > Verbindungsstatus** von Ihrer Jabber-Konsole navigieren, wird dieser Bericht möglicherweise angezeigt:

#### Deskphone

Status: Not connected
Reason: Connection error: Ensure the server information in the Phone Services tab
 on the Options window is correct. Contact your system administrator for assistance.

### Lösung

Gehen Sie wie folgt vor, um dieses Problem zu beheben:

- 1. Stellen Sie sicher, dass Ihr Jabber-fähiger PC eine Datei vom TFTP-Server (Callmanager) herunterladen kann.
- Geben Sie den Befehl Tftp -i <*cucm ip address*> get <*SEP*>.cnf.xml von Ihrem PC ein, um die TFTP-Datei herunterzuladen. In diesem Fall ist der Name des Telefongeräts SEP, die MAC-Adresse.

Hinweis: Um sicherzustellen, dass auf Ihrem PC der TFTP-Client für Microsoft Windows aktiviert ist, navigieren Sie zu Systemsteuerung > Programme und Funktionen > Windows-Features ein- oder ausschalten, aktivieren Sie das Kontrollkästchen TFTP-Client, und klicken Sie auf OK.

- 3. Wenn die Datei nicht heruntergeladen wird, stellen Sie sicher, dass die Windows-Firewall oder die physische Firewall Ihren Zugriff auf Port 69 oder den Zugriff auf die Jabber-Anwendung nicht blockieren. Um dies sicherzustellen, navigieren Sie zu Systemsteuerung > Windows-Firewall > Ein Programm oder Feature durch die Windows-Firewall zulassen, und aktivieren Sie das Kontrollkästchen Cisco Jabber.
- Wenn dieses Problem mit den vorherigen Schritten nicht behoben werden kann, melden Sie sich bei CUPS an, und navigieren Sie zu Application > Legacy Clients > Primary TFTP (Anwendung > Legacy Clients > Primäres TFTP). Sie müssen die TFTP-Adresse für die primäre Adresse angeben (mindestens).

### Fehlerbehebung

Gehen Sie wie folgt vor, um dieses Problem weiter zu beheben:

- 1. Holen Sie einen Problembericht von Jabber ein. Navigieren Sie zu **Hilfe > Problem melden**, und befolgen Sie die Anweisungen, die Sie über den Assistenten erhalten haben.
- 2. Überprüfen Sie die Datei **cfs-unified.log**, die den Zeitrahmen oder eine Wiedergabe des Problems enthält.
- 3. Suchen Sie im Protokoll nach einer Zeile, die ähnlich der folgenden aussieht: 2013-09-06 10:47:12,139 ERROR[0x0000115c][control\CallControlManagerImpl.cpp(1384)] [csf.ecc][ecc::CallControlManagerImpl::doConnect]- doConnect() failed - No local IP address set! : eNoLocalIpConfigured

# Zugehörige Informationen

- <u>Cisco Jabber für Windows 9.2.x Server Einrichtungsleitfaden</u>
  <u>Technischer Support und Dokumentation Cisco Systems</u>